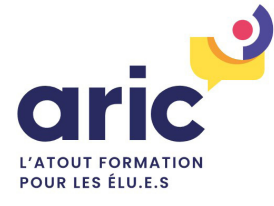

# FINANCER UNE FORMATION INDIVIDUELLE AVEC VOTRE DIF ÉLU.E

## Comment créer votre compte ?

Depuis le 7 janvier 2022, la plateforme CPF, accessible depuis votre ordinateur ou votre mobile, reprend l'ensemble des informations concernant vos droits à la formation en tant qu'élu.e. Sur cette dernière, vous pouvez retrouver votre montant disponible pour vos formations, votre historique ainsi que vous inscrire directement à des formations qui vous correspondent comme celles que vous propose l'Aric.

### **1.** SE CONNECTER A LA PLATEFORME CPF

Pour accéder à la plateforme CPF et donc à votre compte formation élue, vous avez deux possibilités :

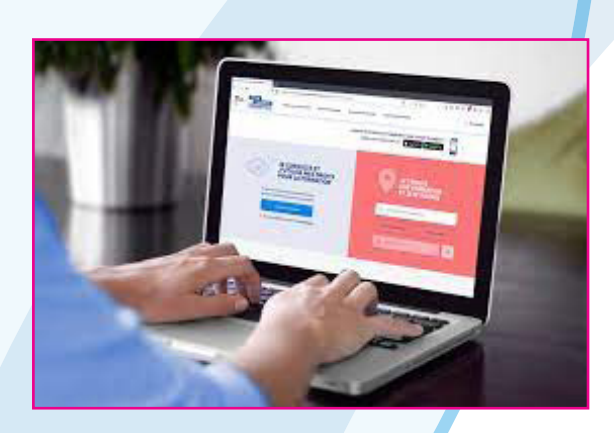

ou

**Rendez-vous sur le site :** https://www.moncompteformation.gouv.fr/

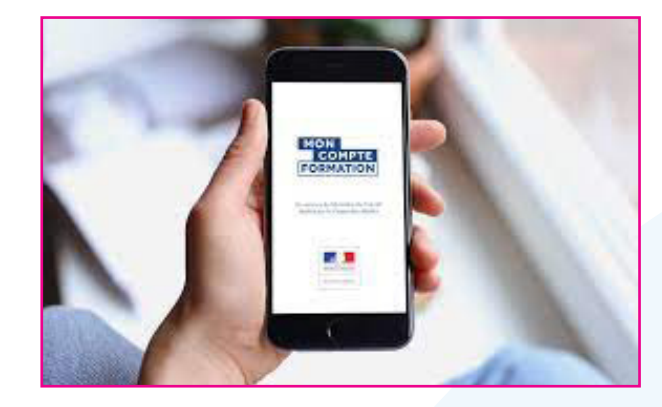

Téléchargez l'application MonCompteFormation

Accédez ensuite à votre espace dédié pour vous connecter ou créer votre compte :

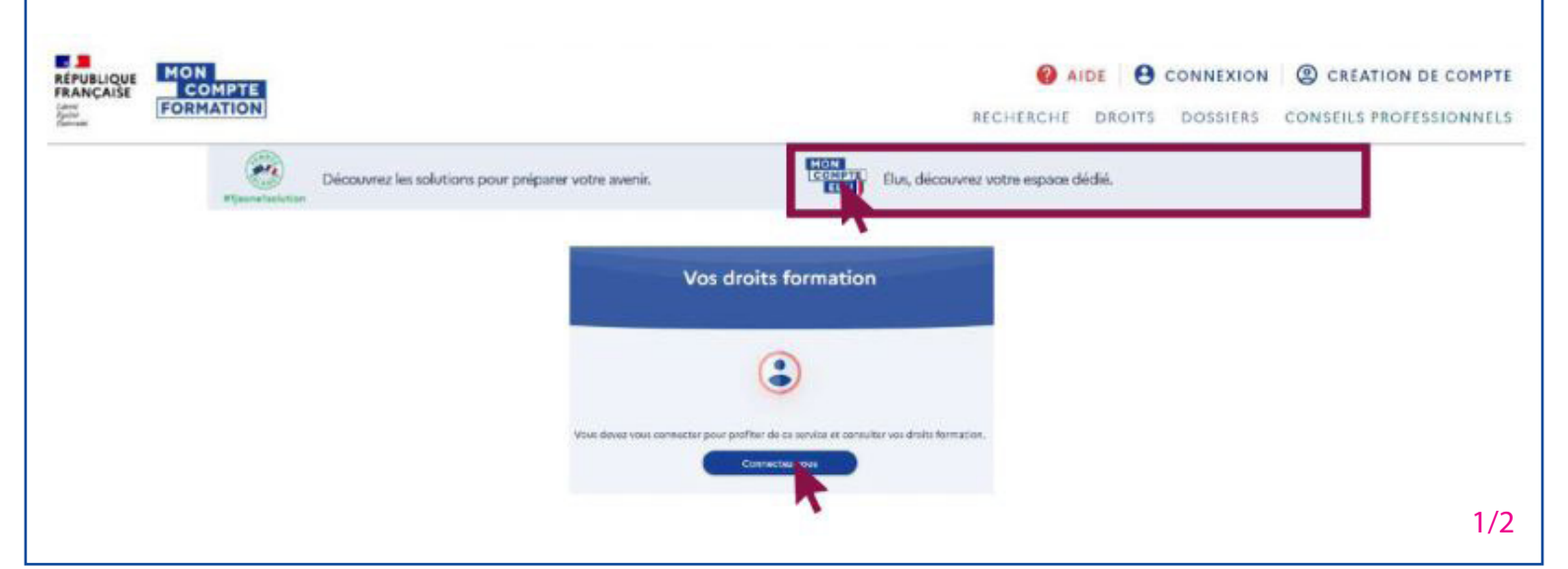

### 2. Créer son compte ou se connecter

A partir d'ici, vous avez trois possibilités :

#### Se connecter via FranceConnect :

nous vous conseillons de choisir cette option dans la mesure où cette connexion est obligatoire en cas d'inscription à une formation.

|                                          | Connexion                                                                                                    |
|------------------------------------------|----------------------------------------------------------------------------------------------------|
|                                          | Vas données de connexion (N° de<br>adcurité sociale et mot de passé)<br>sont strictement personnellor,<br>veillez à ne pas les communiques à<br>une autre personne. |
| Connexic<br>FranciConn<br>services en la | on avec FranceConnect<br>et act to solution propose per l'Etat pour simplifier votre correction ave<br>pre.                                                         |
|                                          | Ensworplus                                                                                                    |

| Numéro de sécurité                                                                | sociale                                           |
|-----------------------------------------------------------------------------------|---------------------------------------------------|
| Saisissez les 13 chiffres o<br>sécurité sociale inscrit s<br>la clé à 2 chiffres. | le votre numéro de<br>ur votre carte vitale, sans |
| Mot de passe                                                                      | G                                                 |
| Votre mot de passe con<br>caractères, dont une ma<br>un chiffre                   | nporte au minimum 8<br>ijuscule, une minuscule et |

Se connecter via votre compte CPF :

si vous avez déjà un compte CPF élu.e ou professionnel et que vous ne souhaitez pas/ne pouvez pas vous connecter avec FranceConnect, cependant la connexion FranceConnect sera obligatoire dans la procédure d'inscription à une formation.

#### Se créer un compte :

si vous n'avez pas encore de compte CPF et que vous ne souhaitez pas/ne pouvez pas vous connecter avec FranceConnect.

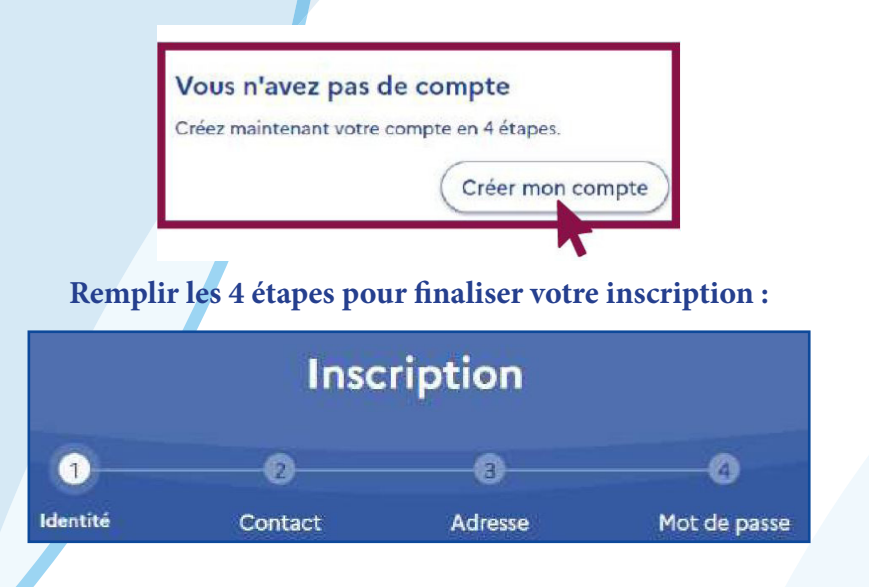

Pour toutes demandes d'informations complémentaires, n'hésitez pas a contacter l'Aric au 02.99.41.50.07